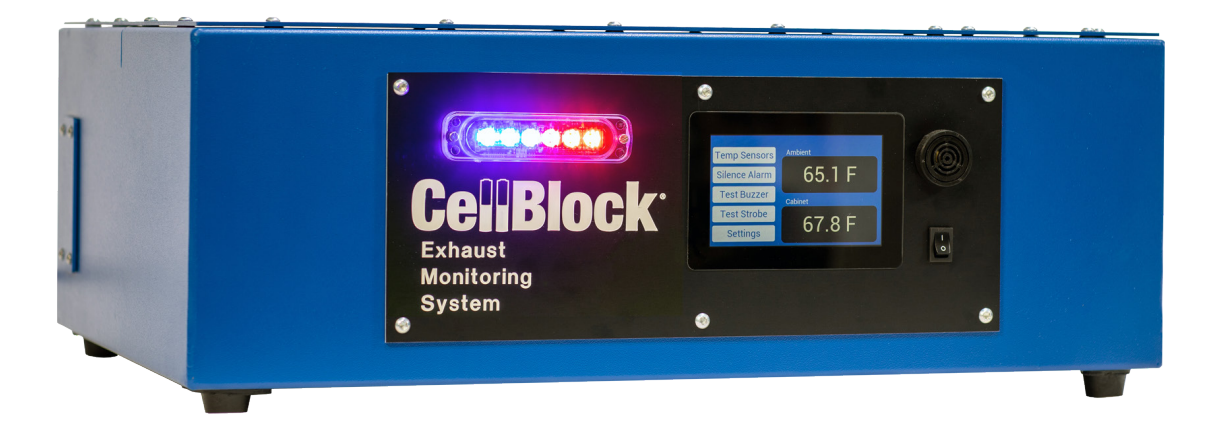

# **Exhaust Monitoring System** Instruction Manual

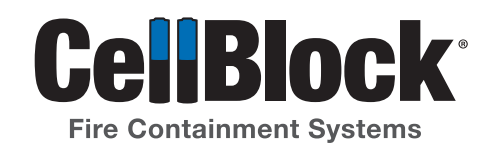

# Table of Contents

| Installation                                      |
|---------------------------------------------------|
| Home Screen                                       |
| Settings                                          |
| Screen Saver                                      |
| High Temperature Alarm7                           |
| High Temperature Warning8                         |
| Building Alarm Tie-in                             |
| Run Blower Continuously                           |
| Blower Run Interval                               |
| Blower Run Time to Sample                         |
| Keep Blower Running if Ambient Air plus X degrees |
| Reset Blower if Ambient Air plus X degrees        |
| Alarm Volume                                      |
| Sensor Type                                       |
| Thermocouple Assignments17                        |
| <b>Maintenance</b>                                |
| Smoke Alarm Cleaning                              |

1. Place the monitoring system on the cabinet, aligning the intake and exhaust ports at the top of the cabinet.

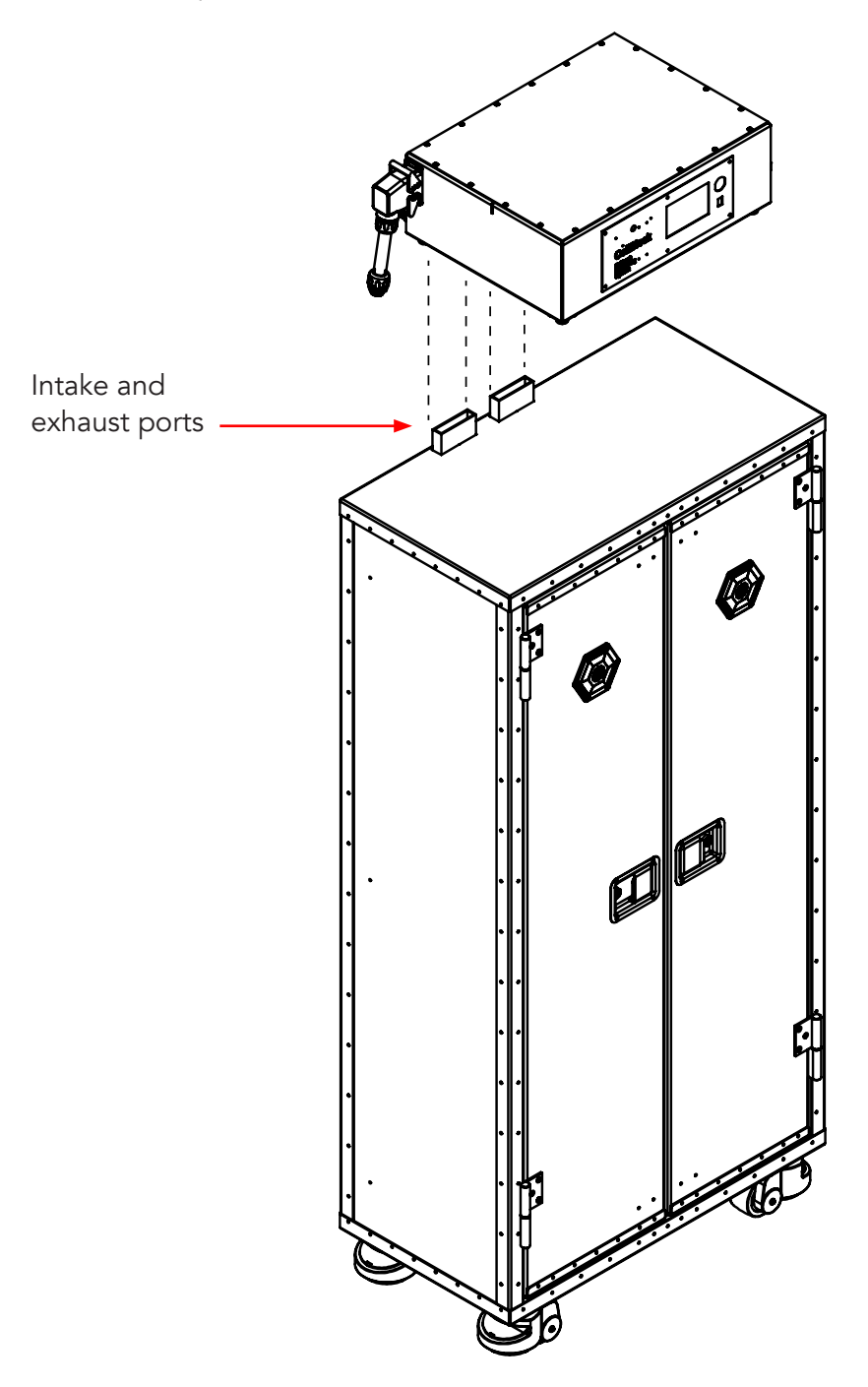

2. Connect the system power cord and allow the screen to warm up, the exhaust fan will run for a short period of time.

# EMS

# EMS PLUS ONLY

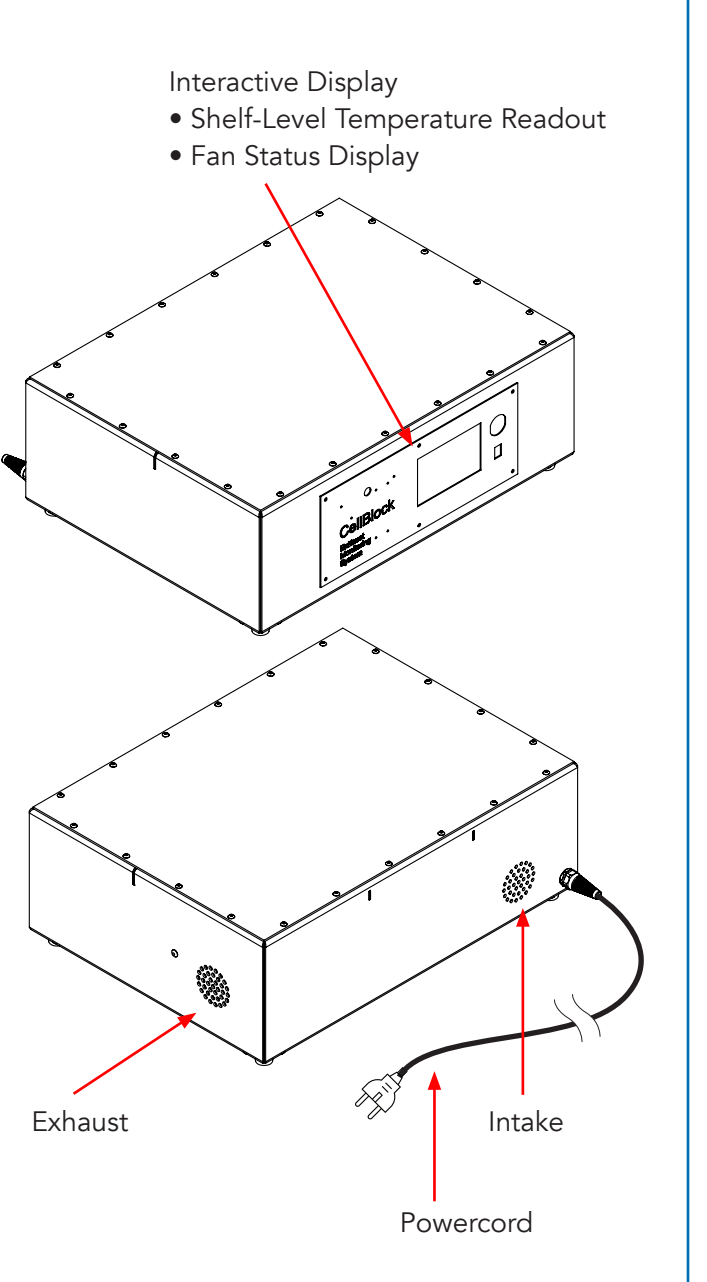

Shelf-Level Thermal Monitoring. [See page 16]

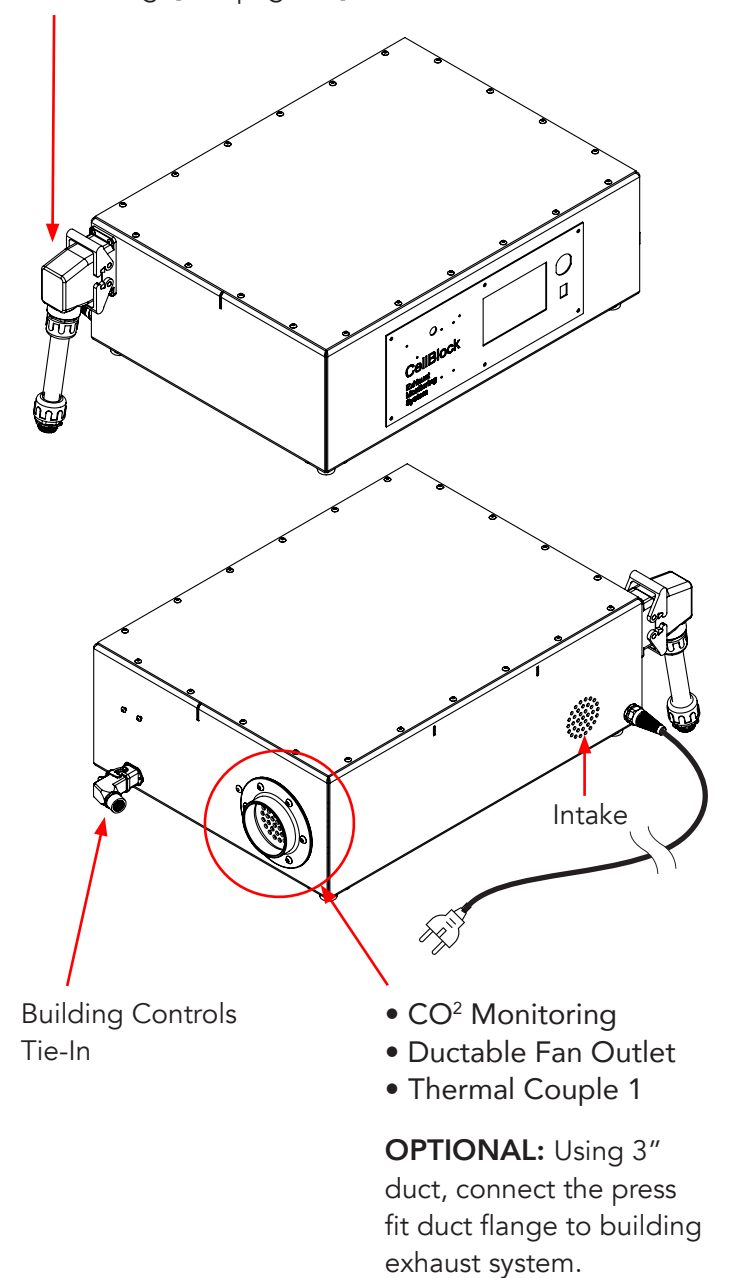

# Home Screen

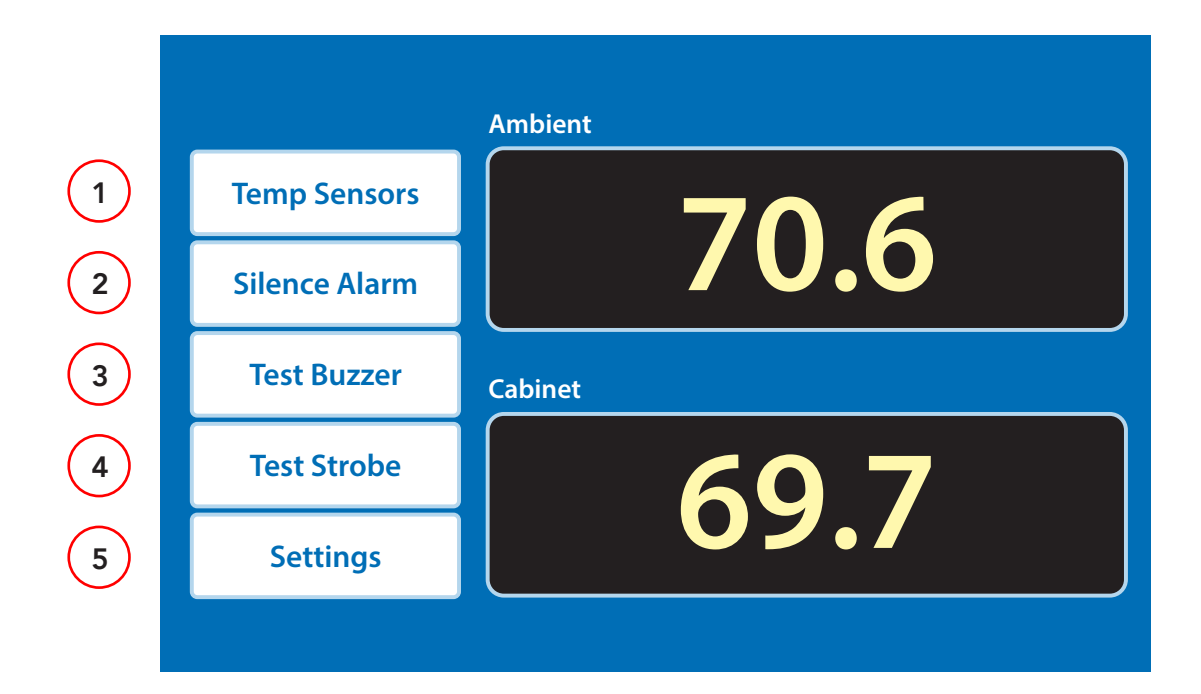

#### 1. Temp Sensors

EMS: Select to display the temperature of the cabinet.

**EMS Plus:** Select to display the temperature at each thermocouple location.

#### 2. Silence Alarm

Silences the audible alarm until system is reset. Turn module off and back on again to reset the audible alarm.

#### 3. Test Buzzer

Select to test the audible alarm.

### 4. Test Strobe

Select to test visual strobe alarm.

5. Settings

Opens the settings menu. See pages 5 - 13 for detailed settings options.

6. Ambient

Displays external temperature of the air surrounding the cabinet.

### 7. Cabinet

EMS: Displays internal temperature of cabinet at the vent.

**EMS Plus:** Displays highest temperature within the cabinet independent of location.

| Setti | ngs Screen | Set             | tings                   |       |      |      |     |           |   |   |  |
|-------|------------|-----------------|-------------------------|-------|------|------|-----|-----------|---|---|--|
|       |            | Scree           | en Saver                |       | Ye   | S    |     | $\bigcap$ | - | 2 |  |
|       | High       | Temp<br>(Deg    | erature Ala<br>Jrees F) | arm   | 1    | 60.0 |     |           |   |   |  |
|       | High 1     | Tempe<br>(Deg   | rature War<br>Jrees F)  | rning | 1    | 25.0 |     |           |   |   |  |
|       | Alar       | m rela<br>alarm | y state wh<br>present   | en    |      | osed |     |           |   |   |  |
|       | Ba         | ck              |                         |       | Prev | Ne   | ext |           |   |   |  |
|       |            | )               |                         |       | (    | 3    |     |           |   |   |  |

#### 1. Back

Returns to home screen

### 2. Vertical Scroll and 3. Prev/Next

Access additional settings by scrolling **OR** 

Access additional menu items by using the Previous and Next buttons

### Screen Saver

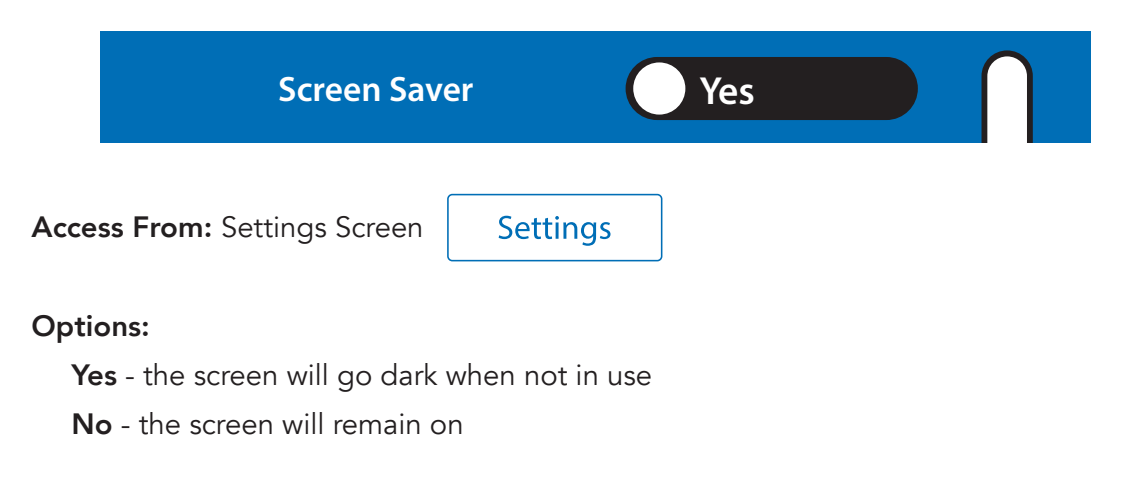

### **High Temperature Alarm**

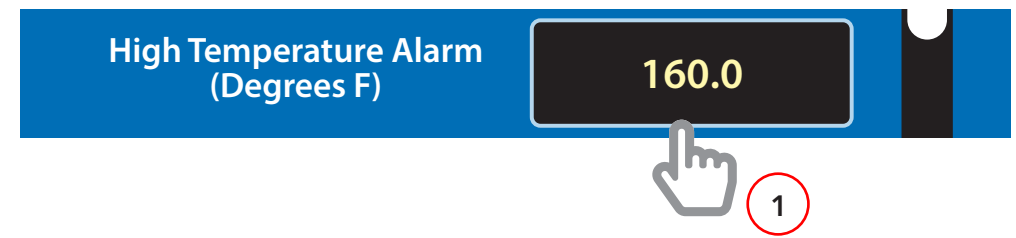

### Description:

This is the internal cabinet temperature threshold required to deploy the audible alarm and red strobe light. This setting will also indicate what temperature will deactivate the exhaust fan to prevent an accelerated thermal runaway.

Access From: Settings Screen

Settings

### Preset Value: 160° F

- 1. Select the temperature setting to open the next screen.
- 2. Press **Cir** to delete the previous setting.
- 3. Input the new temperature limit in degrees Fahrenheit.
- 4. Press Enter to return to settings screen

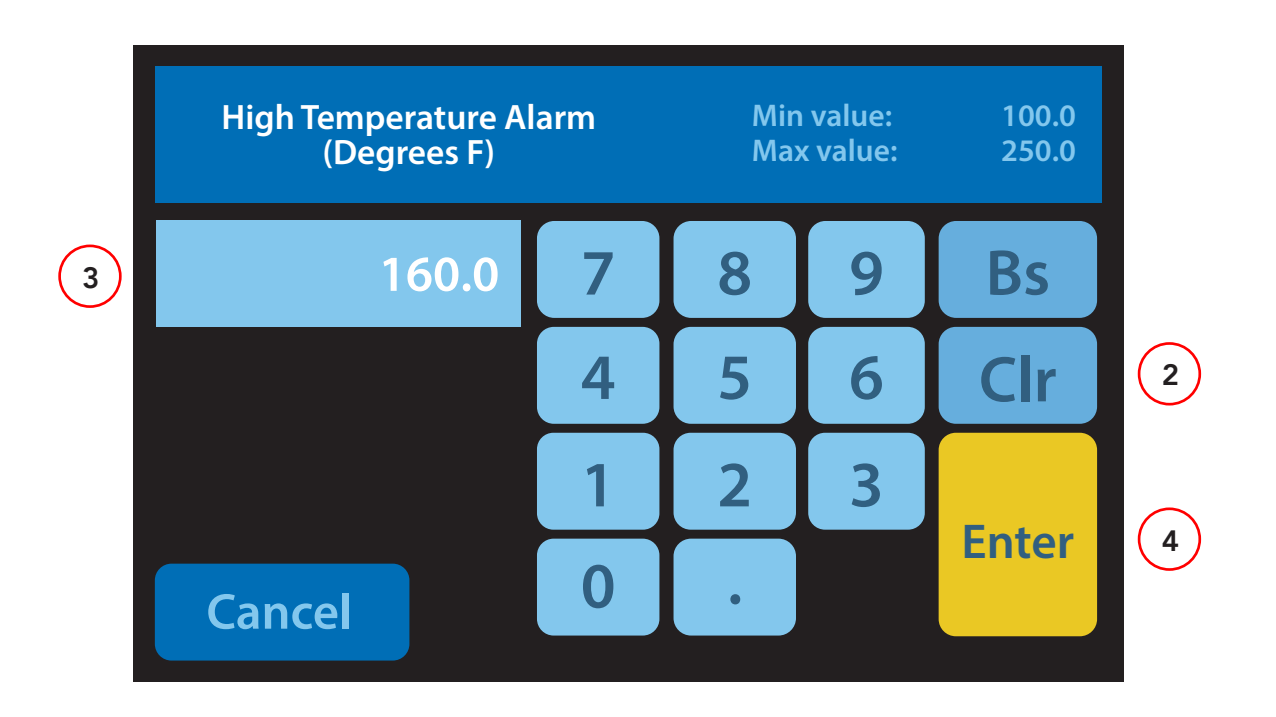

### High Temperature Warning

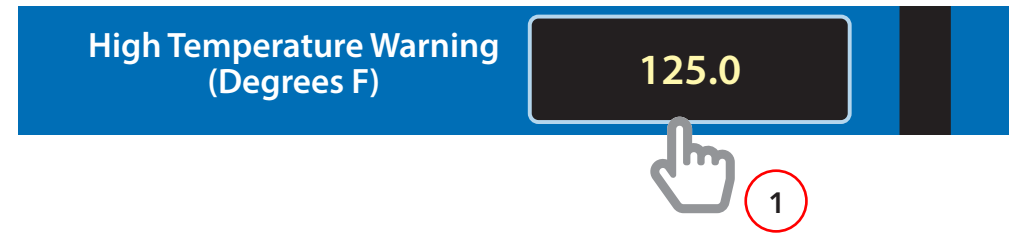

### **Description:**

The internal cabinet temperature threshold required to set off the yellow strobe light. The blower remains on.

Access From: Settings Screen

Settings

### Preset Value: 125° F

- 1. Select the temperature setting to open the next screen.
- 2. Press **Cir** to delete the previous setting.
- 3. Input the new temperature limit in degrees Fahrenheit.
- 4. Press Enter to return to settings screen

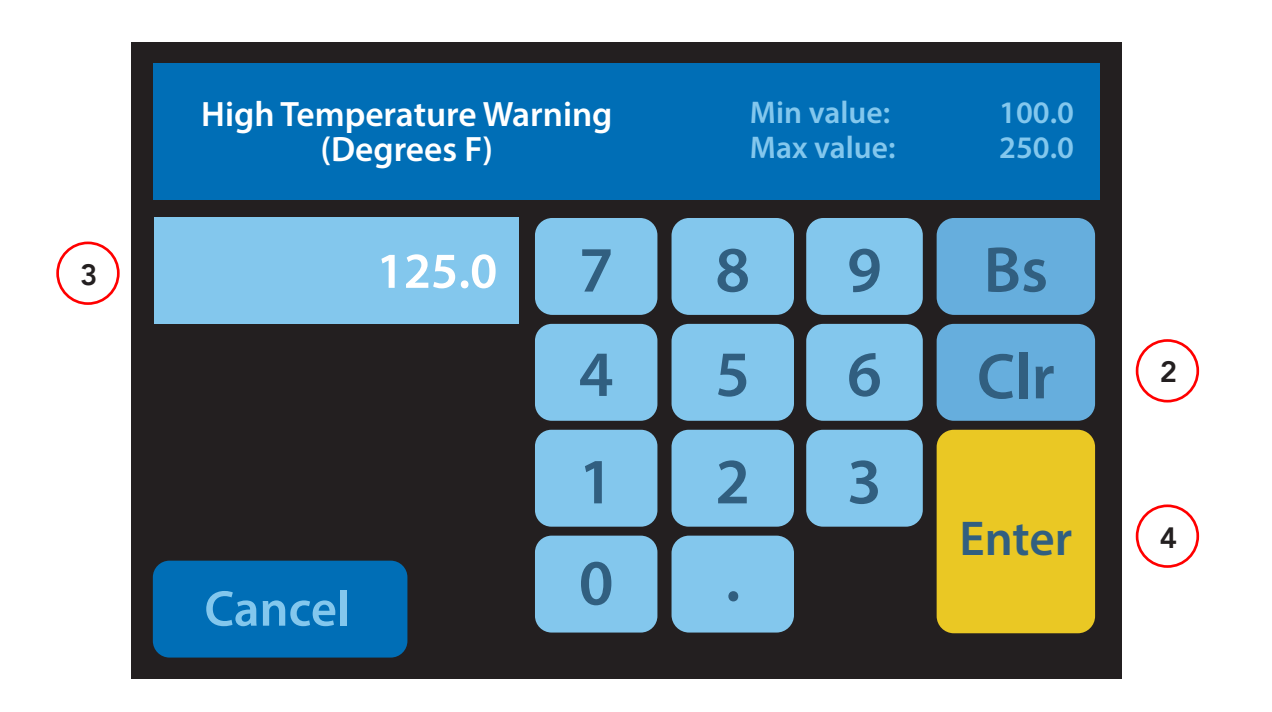

### Building Alarm Tie-in – EMS Plus Only

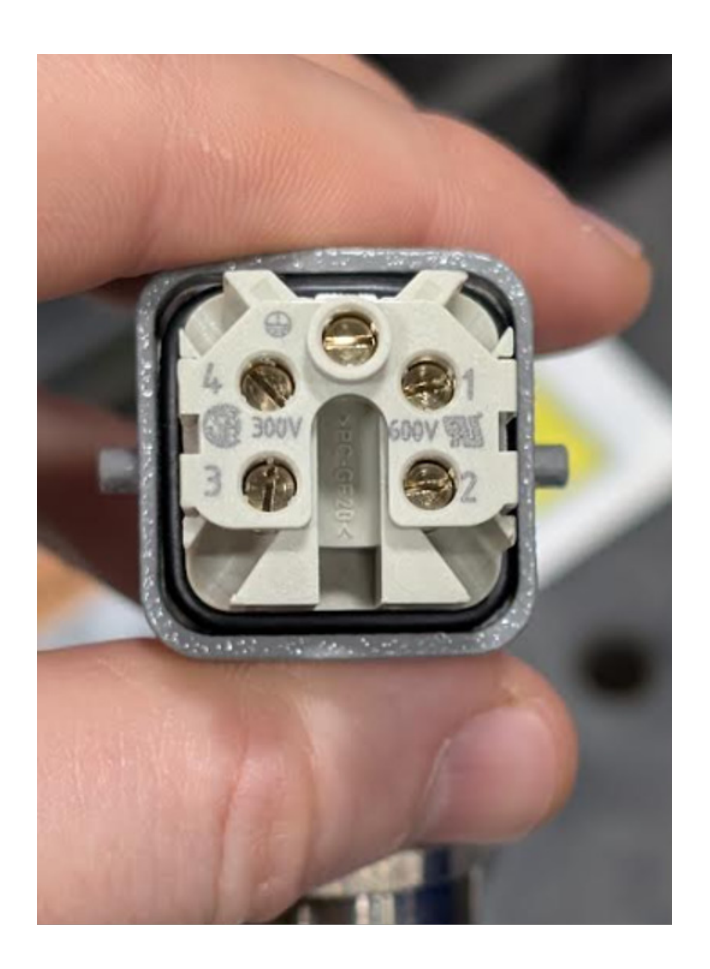

#### Wiring:

Pin 1: Relay 1 – Alarm Relay
Pin 2: Relay 1 – Alarm Relay
Pin 3: Relay 2 – Warning Relay (if applicable)
Pin 4: Relay 2 – Warning Relay (if applicable)

### Note on EOL Resistor Installation

Removing the small top screw on the connector housing allows the contact insert to be removed. This provides access for customers who wish to install their own EOL (End of Line) resistors.

Please note that we do not provide instructions for EOL resistor implementation, as it varies based on each customer's specific alarm system and wiring configuration. Installer should consult their internal technical team or their fire/building alarm vendor for guidance on proper integration.

### Alarm Relay State – EMS Plus Only

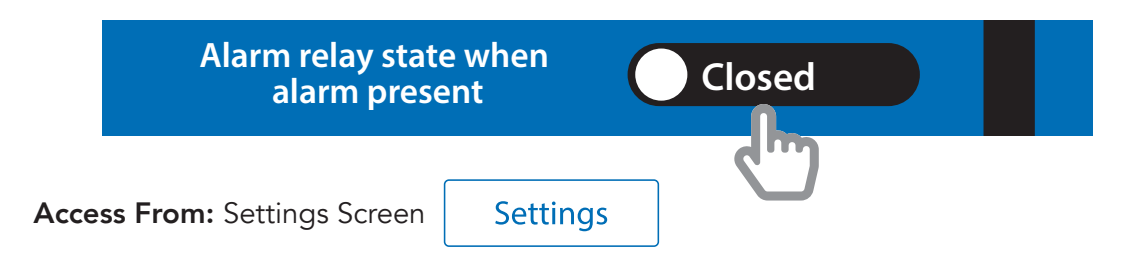

Toggle the selection button to match the connected circuit system. Select **Closed** for a closed alarm circuit system or **Open** for an open alarm system.

# Warning Relay State – EMS Plus Only

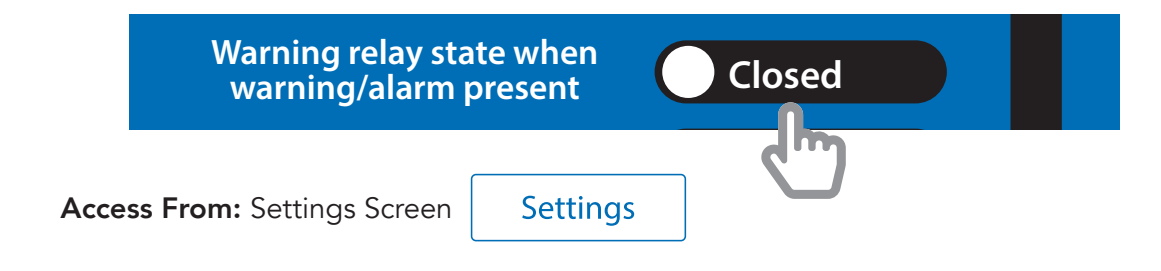

Toggle the selection button to match the connected circuit system. Select **Closed** for a closed alarm circuit system or **Open** for an open alarm system.

**Note:** Removing the power does NOT change the state of either relay. Each will remain in it's last state upon loss of power. In other words, if in alarm, turning off the power will not change the condition of the relay contacts.

# **Run Blower Continuously**

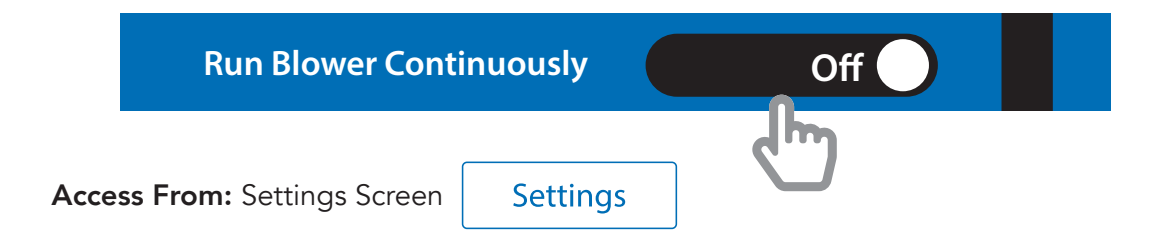

Toggle the selection button to set.

- 1. When set to **On** blower will run continuously, independent of temperature.
- 2. When set to **Off** blower will only run on the user-programmed intervals.

### **Blower Run Interval**

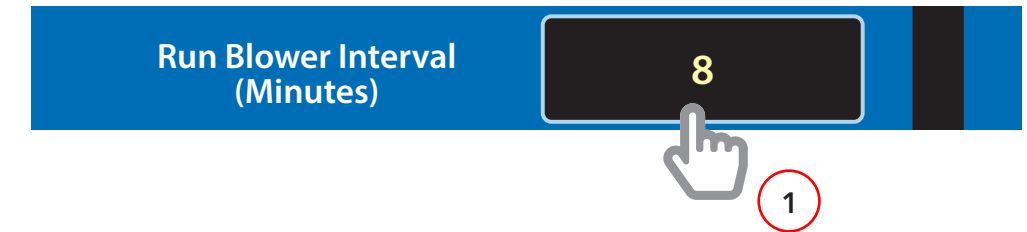

### Description:

The period in minutes the module waits between running the blower to record a sample temperature of inside the cabinet.

Access From: Settings Screen

Settings

### Preset Value: 8 (minutes)

- 1. Select the interval setting to access the next screen
- 2. Press **Cir** to delete the previous setting
- 3. Input the new time interval in minutes
- 4. Press Enter to return to settings screen

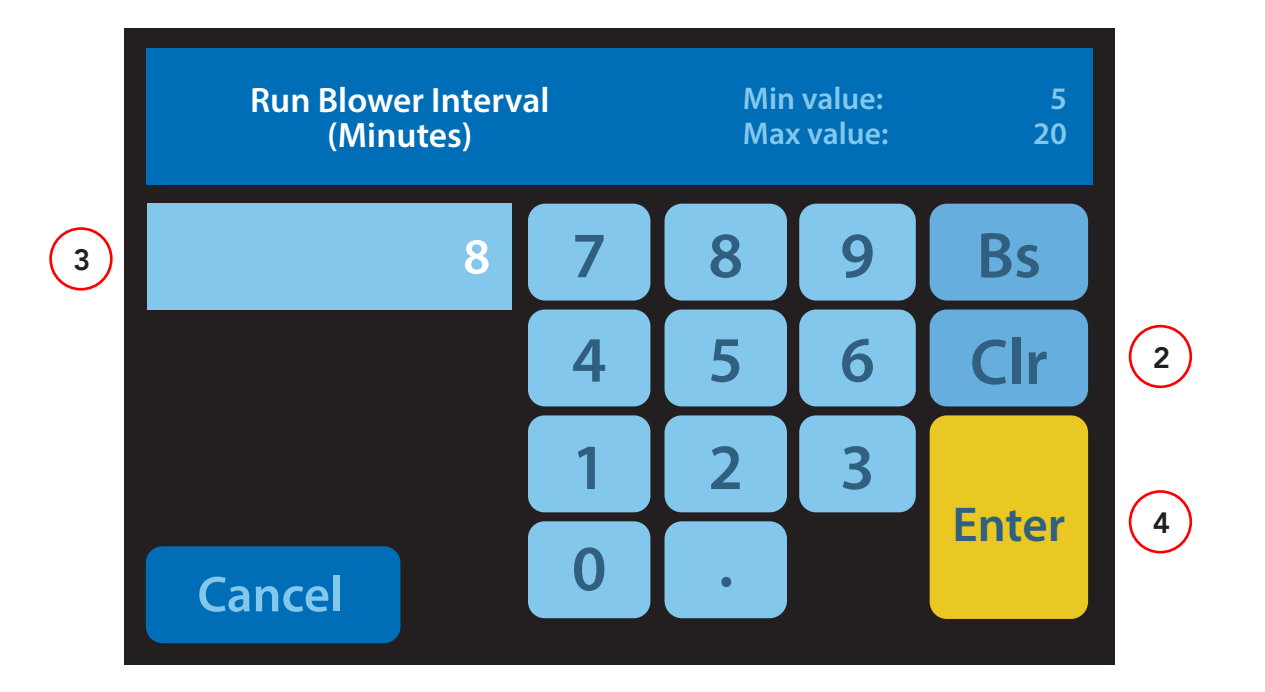

### Blower Run Time to Sample

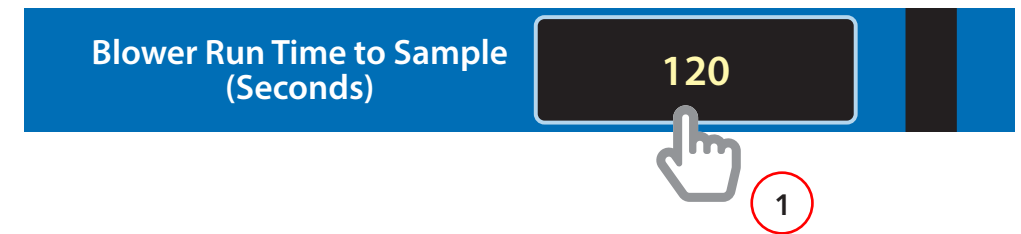

#### Description:

The period in seconds the blower will draw air during each Sample Temperature Interval.

Access From: Settings Screen

Settings

### Preset Value: 120 (seconds)

- 1. Select the run time setting to access the next screen
- 2. Press **Cir** to delete the previous setting
- 3. Input the new time interval in seconds
- 4. Press Enter to return to settings screen

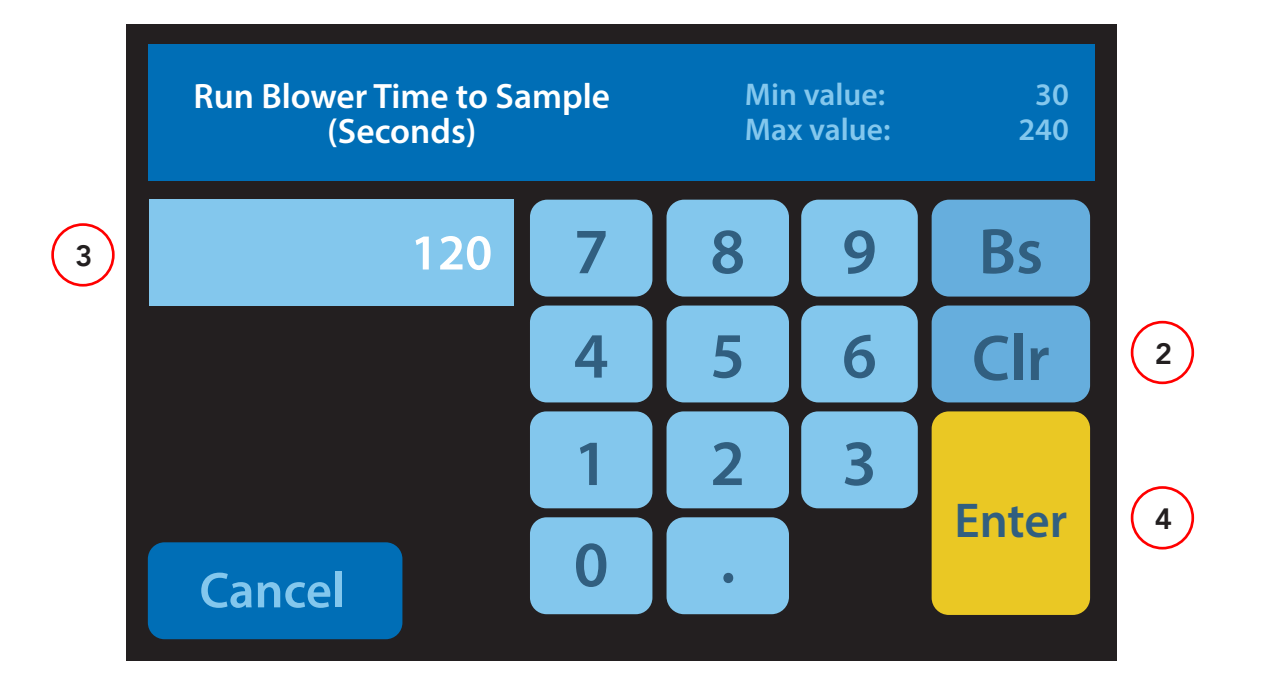

**CellBlock**<sup>®</sup>

### Keep Blower Running if Ambient Air plus X degrees

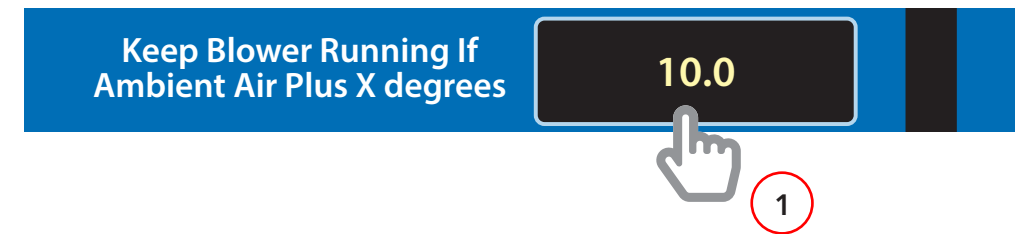

#### **Description:**

The temperature difference between the internal cabinet temperature and external ambient temperature. Exceeding this threshold will trigger the blower to run constantly. Used in instances when battery chargers increase the internal temperature of the cabinet without thermal runaway occurring.

Access From: Settings Screen

Settings

### Preset Value: 10° F

- 1. Select the run time setting to access the next screen
- 2. Press **Cir** to delete the previous setting
- 3. Input the new temperature difference in degrees Fahrenheit.
- 4. Press Enter to return to settings screen

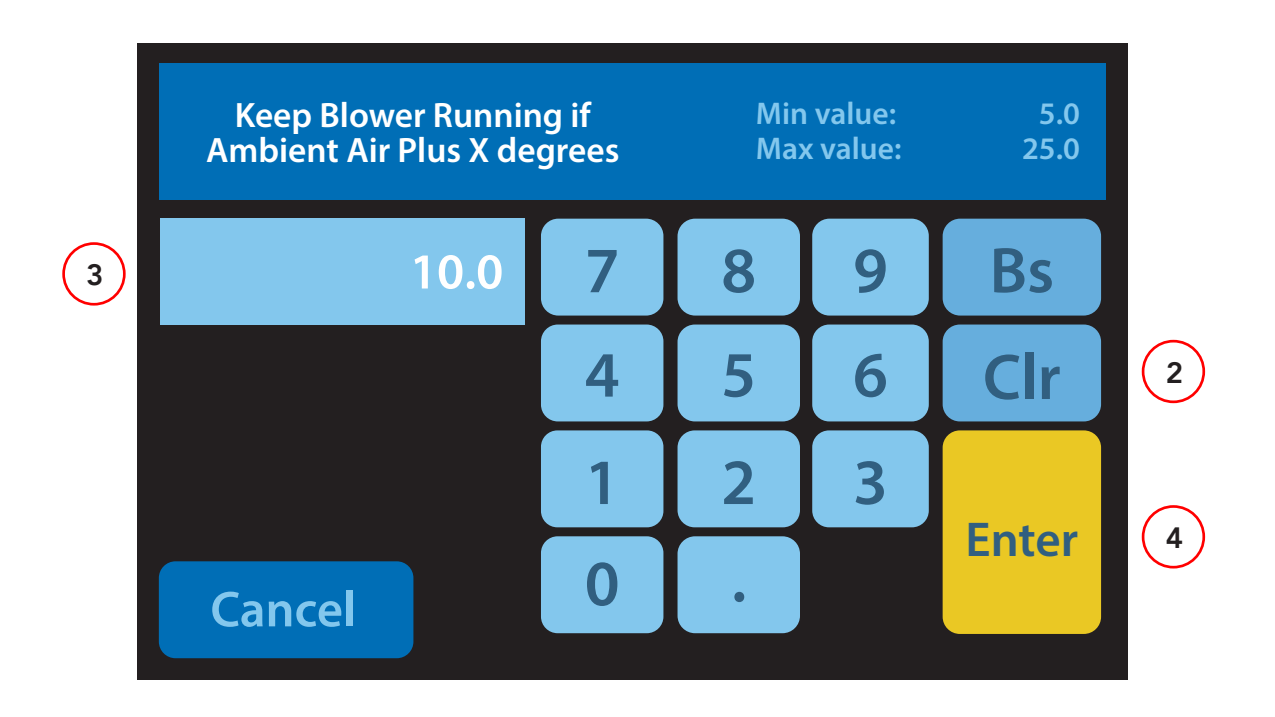

### Reset Blower if Ambient Air plus X degrees

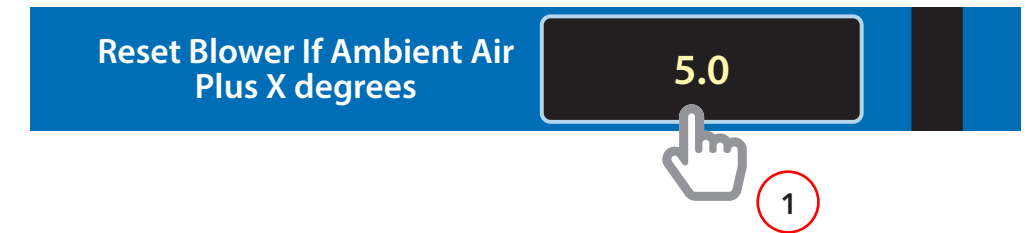

#### **Description:**

The temperature difference between the internal cabinet temperature and external ambient temperature which will reset the exhaust fan to previous settings once the cabinet has decreased in temperature from the **Keep Blower Running if Ambient Air plus X degrees** occurrence.

Access From: Settings Screen

Settings

### Preset Value: 5° F

- 1. Select the run time setting to access the next screen
- 2. Press **Cir** to delete the previous setting
- 3. Input the new temperature difference in degrees Fahrenheit.
- 4. Press Enter to return to settings screen

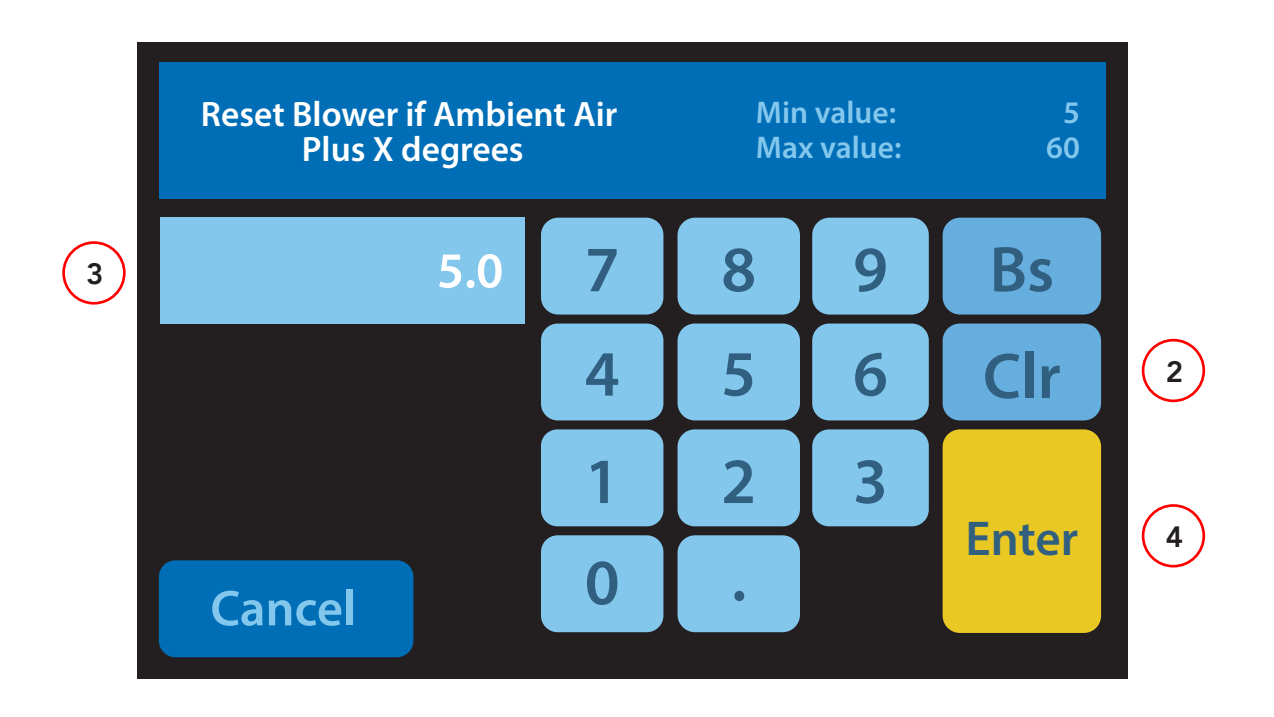

### Alarm Volume

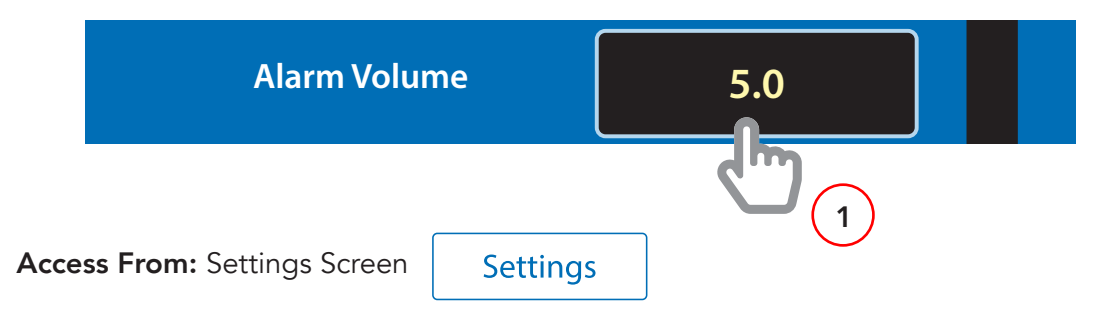

### Preset Value: 5

- 1. Select the Alarm Volume setting to access the next screen
- 2. Press **CIr** to delete the previous setting
- 3. Enter a value from 1 to 10 to set the alarm volume in 10 dB increments (1 = 10 dB, 10 = **100 dB maximum**).
- 4. Press Enter to return to settings screen

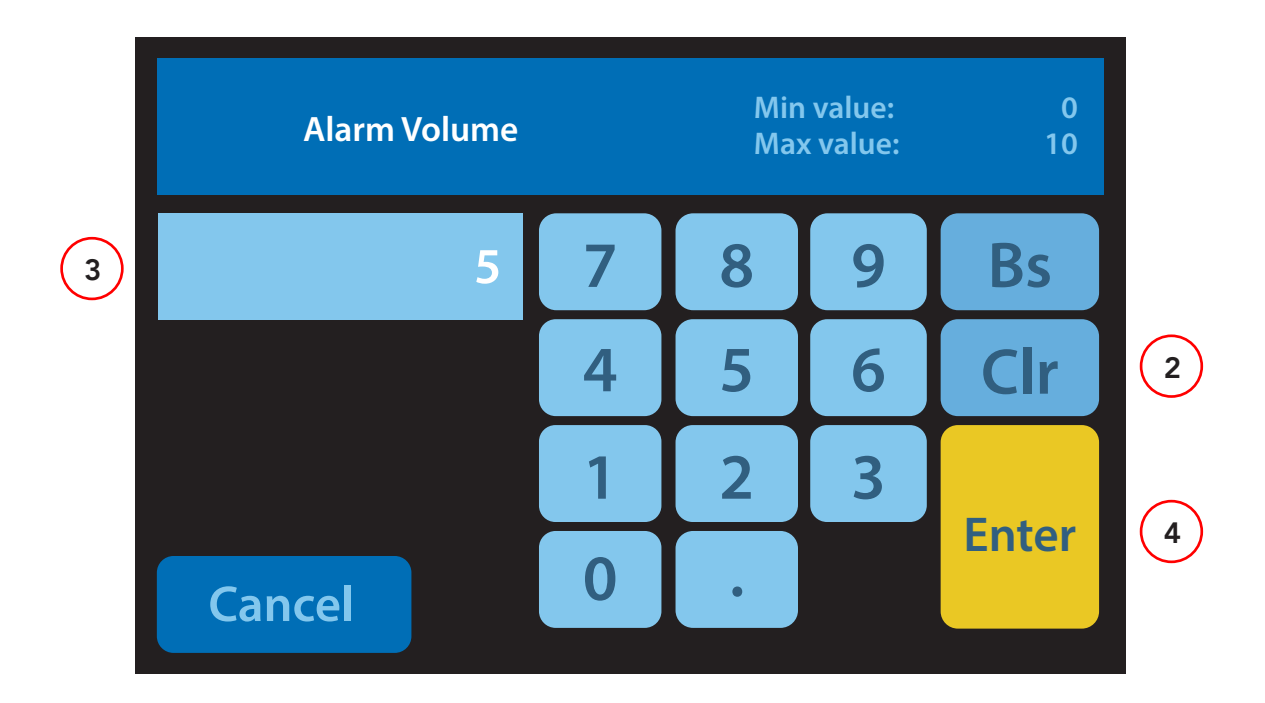

### Sensor Type

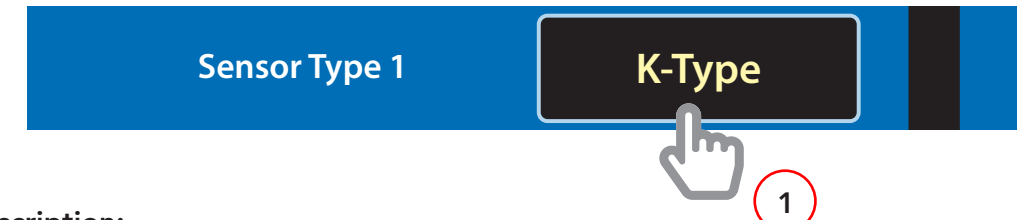

### Description:

Sensor Type syncs the system with the correct thermocouple type. Options include B, E, J, K, N, R, S, and T. **If none are selected the device will not alarm for temperature.** (CellBlock FCS installs K-Type thermocouples).

### NOTE:

**EMS:** Only Sensor 1 is used. If using the pre-installed sensor, select K-Type. **EMS+:** Sensors 1-6 will be used.

**EMS+:** Sensors 1-12 will be used. Additional sensors by special orders only. See Chart on page 15 for TC assignments

Access From: Settings Screen

Settings

### Preset Value: K-Type

- 1. Select the Sensor Type setting to access the next screen
- 2. Select Sensor Type from menu
- 4. Press Enter to return to settings screen

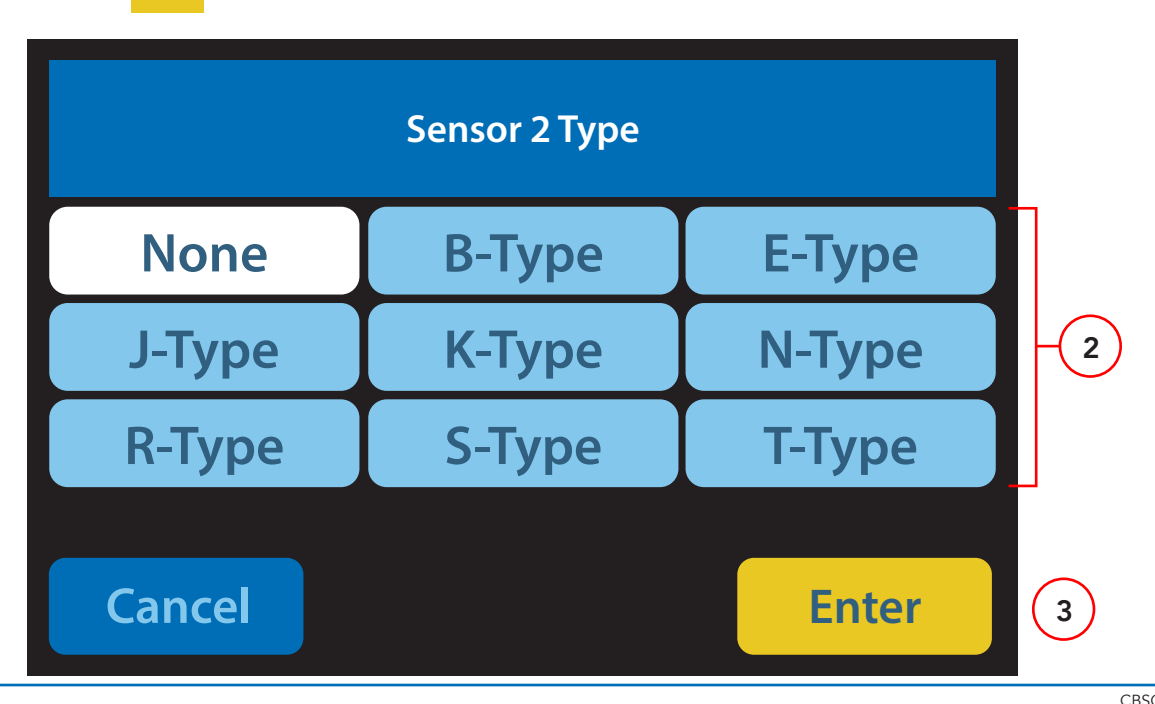

# **CellBlock**<sup>®</sup>

|      | ALL Cabinets<br>Standard EMS | 3672/6172<br>EMS+<br>(5 Shelves) | 3672/6172<br>EMS++<br>(5 Shelves) | 6165<br>EMS+<br>(4 Shelves) | 6165<br>EMS++<br>(4 Shelves) | 1952<br>EMS+<br>(3 shelves) | 1952<br>EMS++<br>(3 shelves) | 3736<br>EMS+<br>(2 shelves) |
|------|------------------------------|----------------------------------|-----------------------------------|-----------------------------|------------------------------|-----------------------------|------------------------------|-----------------------------|
| TC1  | Exhaust                      | Exhaust                          | Exhaust                           | Exhaust                     | Exhaust                      | Exhaust                     | Exhaust                      | Exhaust                     |
| TC2  | none                         | Shelf 1                          | Shelf 1A                          | Shelf 1                     | Shelf 1A                     | Shelf 1                     | Shelf 1A                     | Shelf 1A                    |
| TC3  | none                         | Shelf 2                          | Shelf 1B                          | Shelf 2                     | Shelf 1B                     | Shelf 2                     | Shelf 1B                     | Shelf 1B                    |
| TC4  | none                         | Shelf 3                          | Shelf 2A                          | Shelf 3                     | Shelf 2A                     | Shelf 3                     | Shelf 2A                     | Shelf 2A                    |
| TC5  | none                         | Shelf 4                          | Shelf 2B                          | Shelf 4                     | Shelf 2B                     | none                        | Shelf 2B                     | Shelf 2B                    |
| TC6  | none                         | Shelf 5                          | Shelf 3A                          | none                        | Shelf 3A                     | none                        | Shelf 3A                     | none                        |
| TC7  | none                         | none                             | Shelf 3B                          | none                        | Shelf 3B                     | none                        | Shelf 3B                     | none                        |
| TC8  | none                         | none                             | Shelf 4A                          | none                        | Shelf 4A                     | none                        | none                         | none                        |
| TC9  | none                         | none                             | Shelf 4B                          | none                        | Shelf 4B                     | none                        | none                         | none                        |
| TC10 | none                         | none                             | Shelf 5A                          | none                        | none                         | none                        | none                         | none                        |
| TC11 | none                         | none                             | Shelf 5B                          | none                        | none                         | none                        | none                         | none                        |
| TC12 | none                         | none                             | none                              | none                        | none                         | none                        | none                         | none                        |

### Smoke Alarm Cleaning

Frequency: Every 6 months.

- 1. Remove the twenty screws using a flat head screwdriver. Lift the module cover off.
- 2. Turn the removable sensor on the smoke alarm counterclockwise until it disconnects.

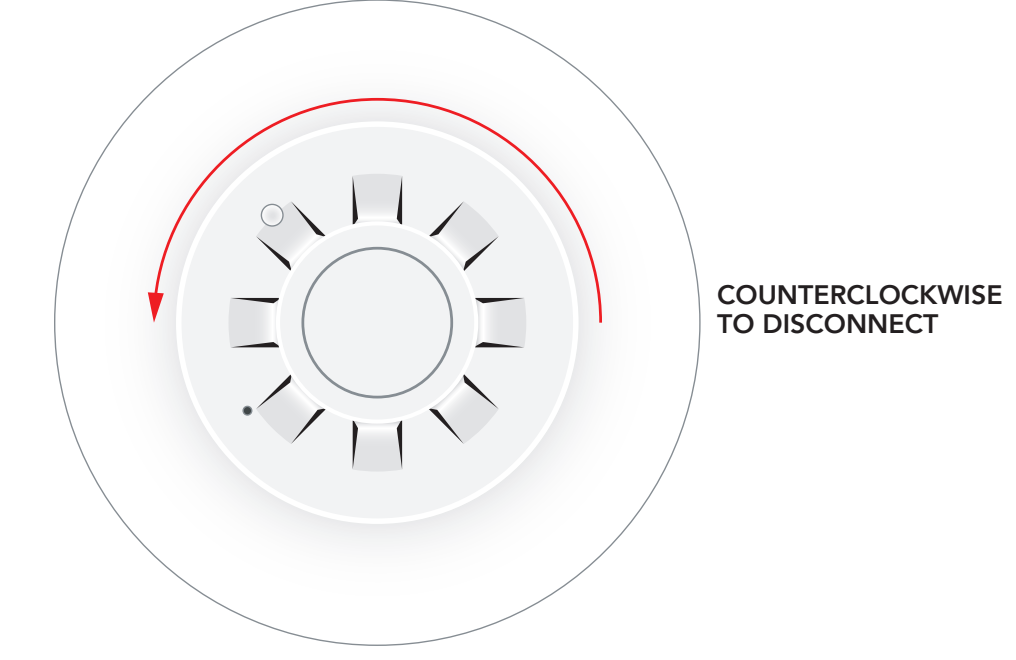

- 3. Carefully blow any dust or debris off the sensor and sensor housing.
- 4. To reconnect the sensor, turn clockwise until hand tight.
- 5. Place the module cover on the top and screw in using the twenty screws.